راهنمای اتصال به سامانه اتوماسیون اداری از بیرون شبکه دانشگاه :

۱-ابتدا وی پی ان(VPN) اتصال به شناسه شریف را باز می کنیم.

| 💐 Network Connections - Sharif-id.pbk |            |     |       |   |  |  |  |  |
|---------------------------------------|------------|-----|-------|---|--|--|--|--|
| Choose a network connection:          |            |     |       |   |  |  |  |  |
| Sharif Internet                       |            |     | ```   | / |  |  |  |  |
| Connect                               | Properties | New | Close |   |  |  |  |  |

۲- گزینه properties را انتخاب می نمائیم.

| Sharif-id.pbk    |             |     |       |  |  |  |
|------------------|-------------|-----|-------|--|--|--|
| Choose a network | connection: |     |       |  |  |  |
| Sharif Internet  |             |     | ~     |  |  |  |
| Connect          | Properties  | New | Close |  |  |  |
|                  |             |     |       |  |  |  |

۳–در پنجره باز شده آدرس access1.sharif.ir را به آدرس access2.sharif.ir تغییر می دهیم.

| Sharif Internet Properties                                                                       |                                                                                                    |            |            |         | Х      |  |  |  |  |
|--------------------------------------------------------------------------------------------------|----------------------------------------------------------------------------------------------------|------------|------------|---------|--------|--|--|--|--|
| General                                                                                          | Options                                                                                                    | Security   | Networking | Sharing |        |  |  |  |  |
| Host name or IP address of destination (such as microsoft.com or 157.54.0.1 or 3ffe:1234::1111): |                                                                                                    |            |            |         |        |  |  |  |  |
| access                                                                                           | access1.sharif.ir                                                                                                    |            |            |         |        |  |  |  |  |
| First                                                                                            | First                                                                                                    |            |            |         |        |  |  |  |  |
| Inte                                                                                             | Wine ws can first connect to a public network, such as the Interest, before trying to establish this virtual connection. |            |            |         |        |  |  |  |  |
|                                                                                                  | Dial anothe                                                                                                    | r connecti | on first:  |         |        |  |  |  |  |
|                                                                                                  |                                                                                                    |            |            |         | $\sim$ |  |  |  |  |
|                                                                                                  |                                                                                                    |            |            |         |        |  |  |  |  |
|                                                                                                  |                                                                                                    |            |            |         |        |  |  |  |  |
|                                                                                                  |                                                                                                    |            |            |         |        |  |  |  |  |
| Privacy                                                                                          | statement                                                                                                    |            |            |         |        |  |  |  |  |
|                                                                                                  |                                                                                                    |            |            |         |        |  |  |  |  |
|                                                                                                  |                                                                                                    |            | _          |         |        |  |  |  |  |
|                                                                                                  |                                                                                                    |            |            | OK      | Cancel |  |  |  |  |

۴-پس از تغییر آدرس به Access2.sharif.ir گزینه OK را انتخاب می کنیم.

۵- اکنون با استفاده از اکانت کاربری شناسه شریف خود می توانیم به شبکه داخلی دانشگاه متصل شویم و از طریق آدرس Saba.sharif.ir به سامانه اتوماسیون اداری دسترسی پیدا کنیم.

مدیریت امور اداری دانشگاه صنعتی شریف